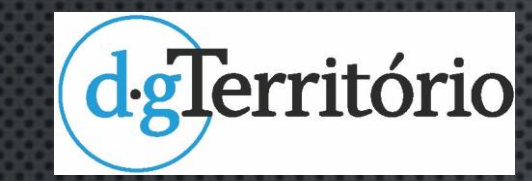

# COMO MARCAR COORDENADAS GRÁFICAS

A PARTIR DO VISUALIZADOR DE CADASTRO

## https://www.dgterritorio.gov.pt/

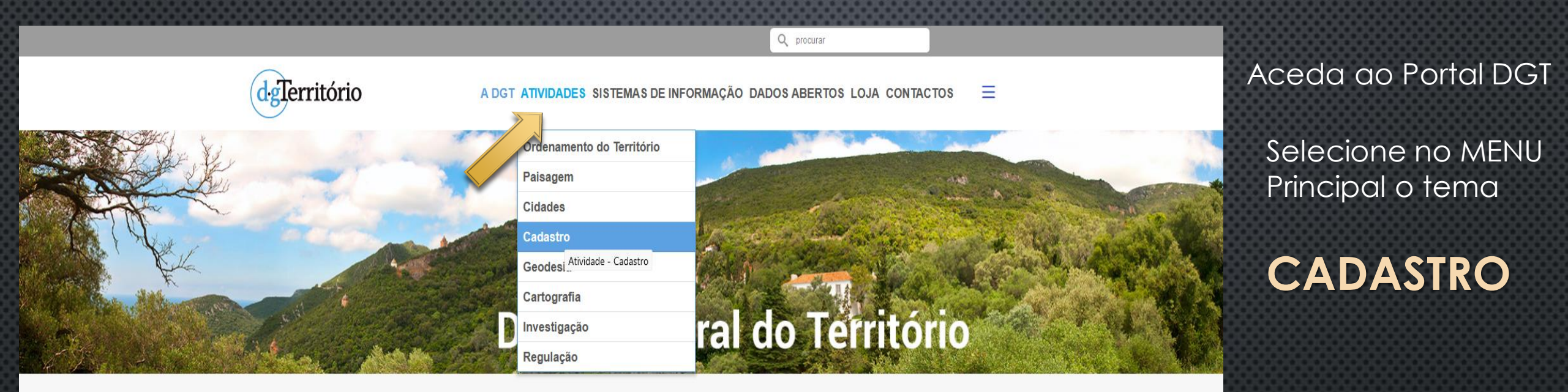

### Bem-vindo à página da Direção-Geral do Território

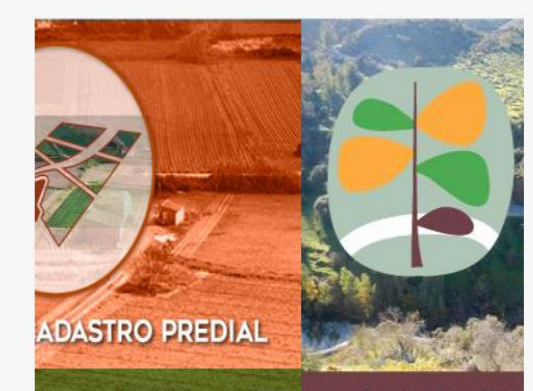

### URBACT ScaleUP BRAGA

Sessão Nacional na e-University URBACT 2022 Ler mais

E-Book - Transição Alimentar na AML E-Book - Transição Alimentar na Área Metropolitana de Lisboa. Rede Metropolitana de Parques Agroalimentares Ler mais

Seminário de encerramento do projeto Análise da suscetibilidade de incêndio rural em Portugal Continental Ler mais

Normas e especificações técnicas para o cadastro predial Delimitação, demarcação e qualidade dos dados Ler mais

Novo visualizador de cadastro | Medida Simplex 2020 Mais de 1.000.000 de prédios em cadastro disponíveis online

https://www.dgterritorio.gov.pt/cadastro

cões reconhecidas nela DGT

Constituição do 23

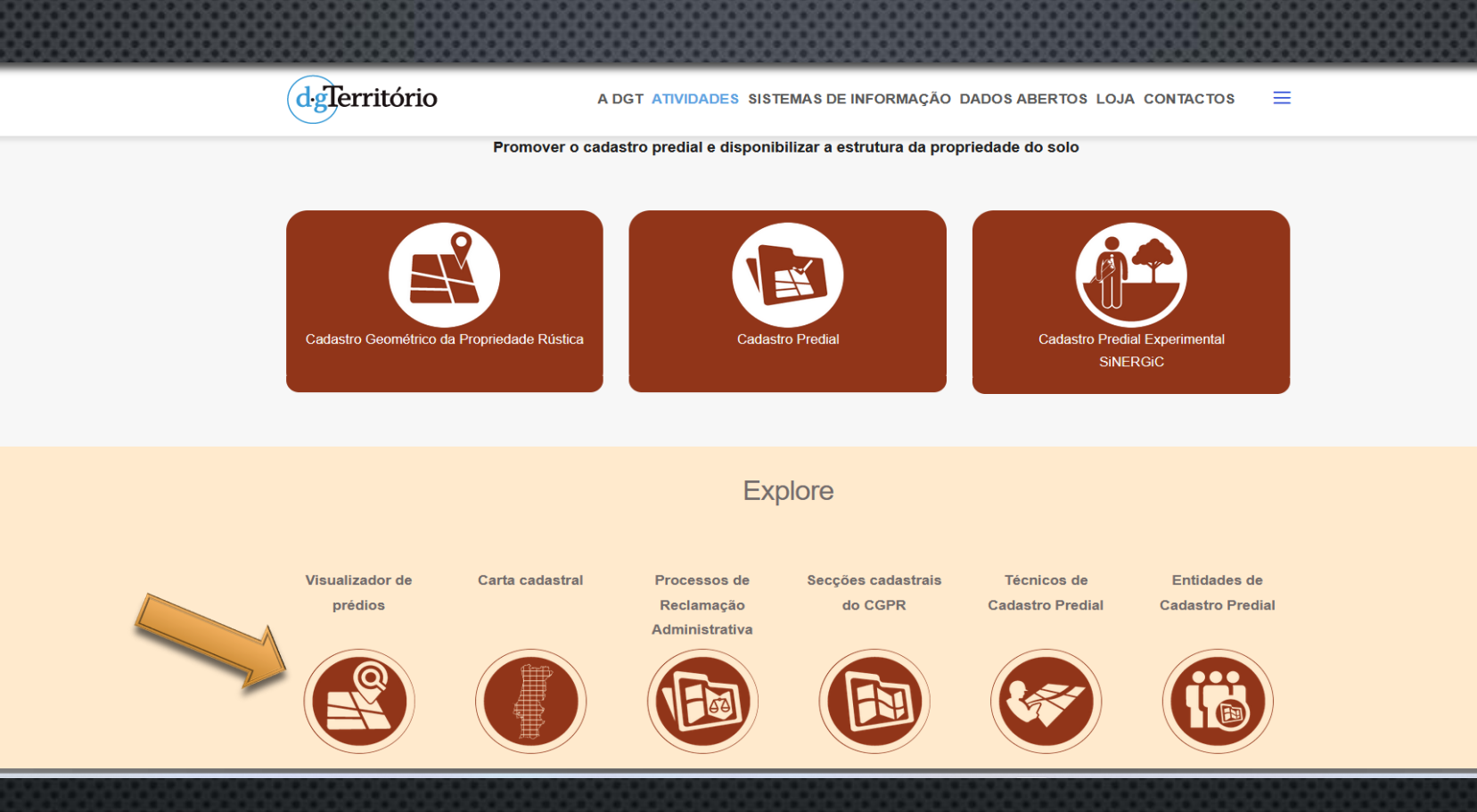

## FAÇA CLIQUE NO ÍCONE

VISUALIZADOR DE PRÉDIOS

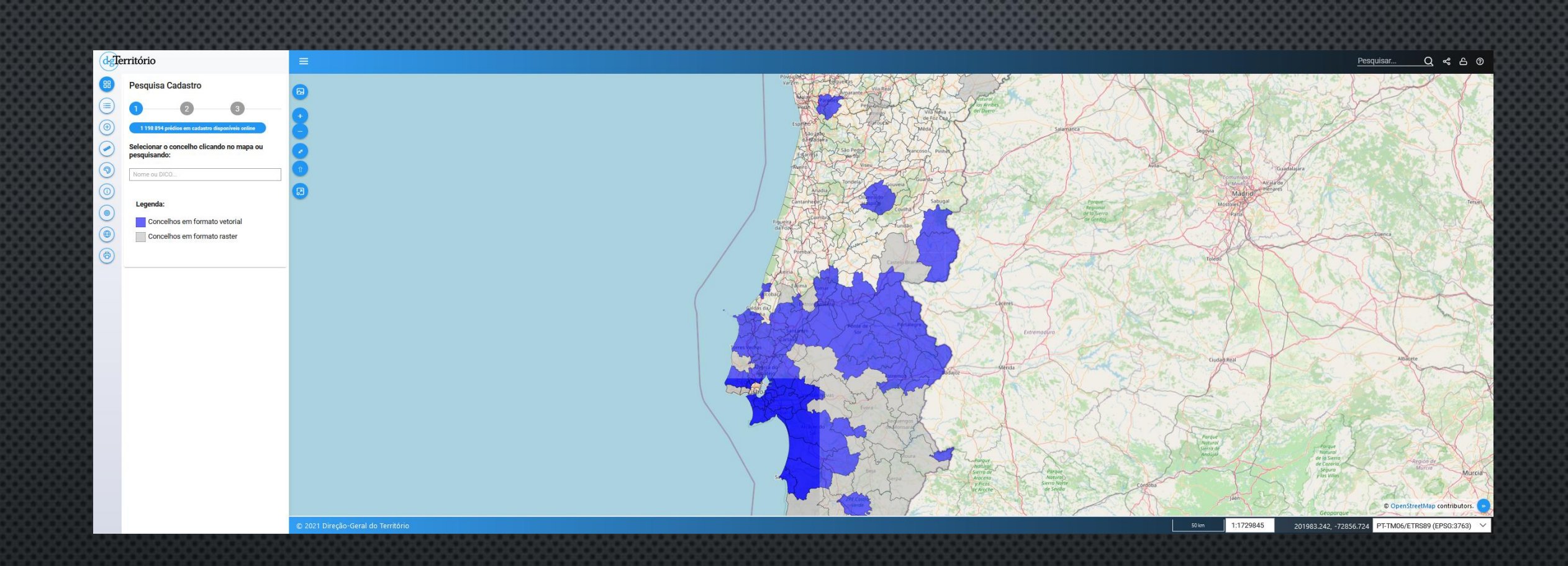

## HTTPS://SNIC.DGTERRITORIO.GOV.PT/VISUALIZADORCADASTRO

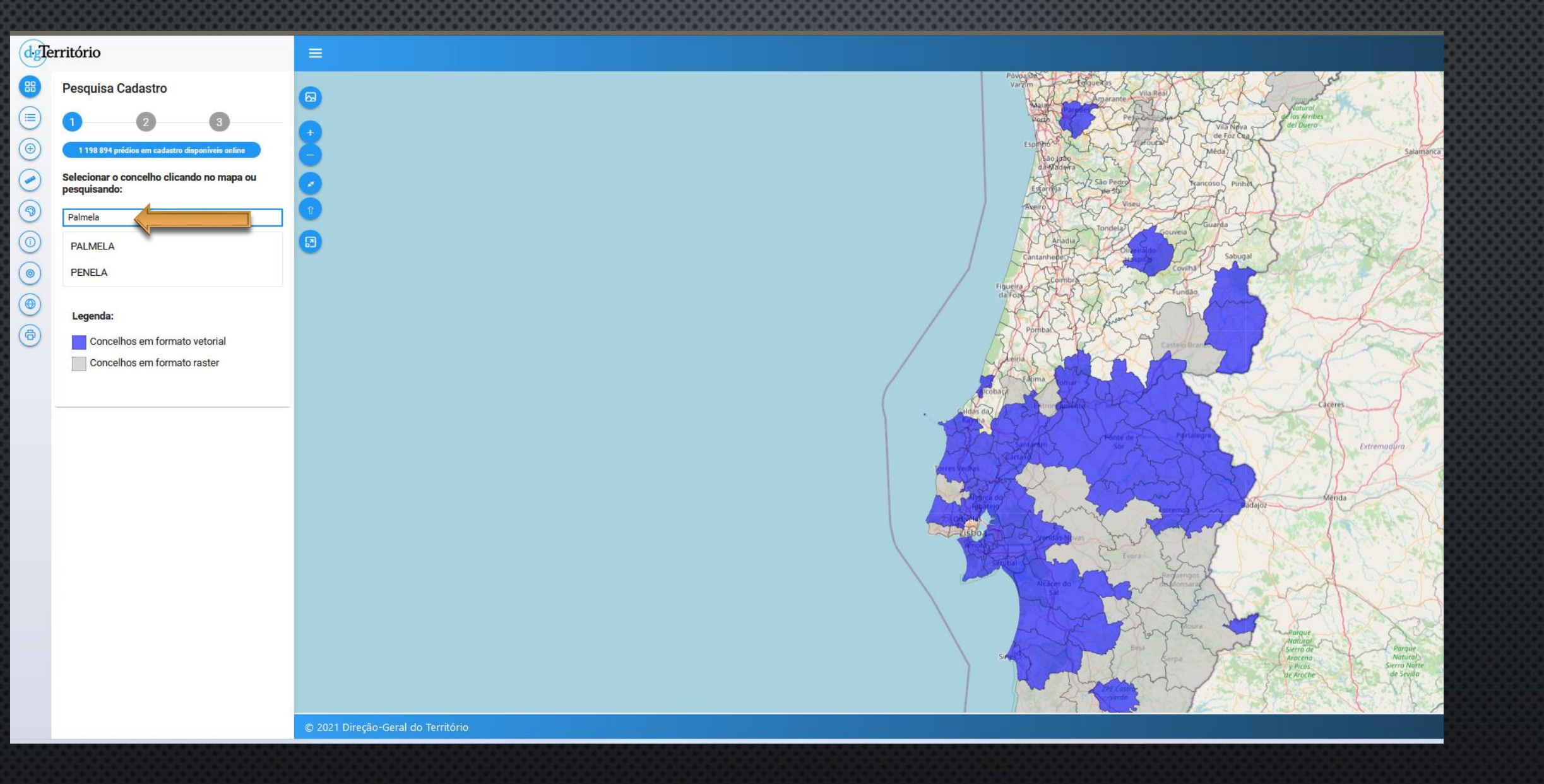

Selecione o Concelho que pretende da lista disponibilizada.

A título exemplificativo, vamos marcar coordenadas e de estrema de um prédio/propriedade no Concelho de Palmela. E clique em Seguinte.

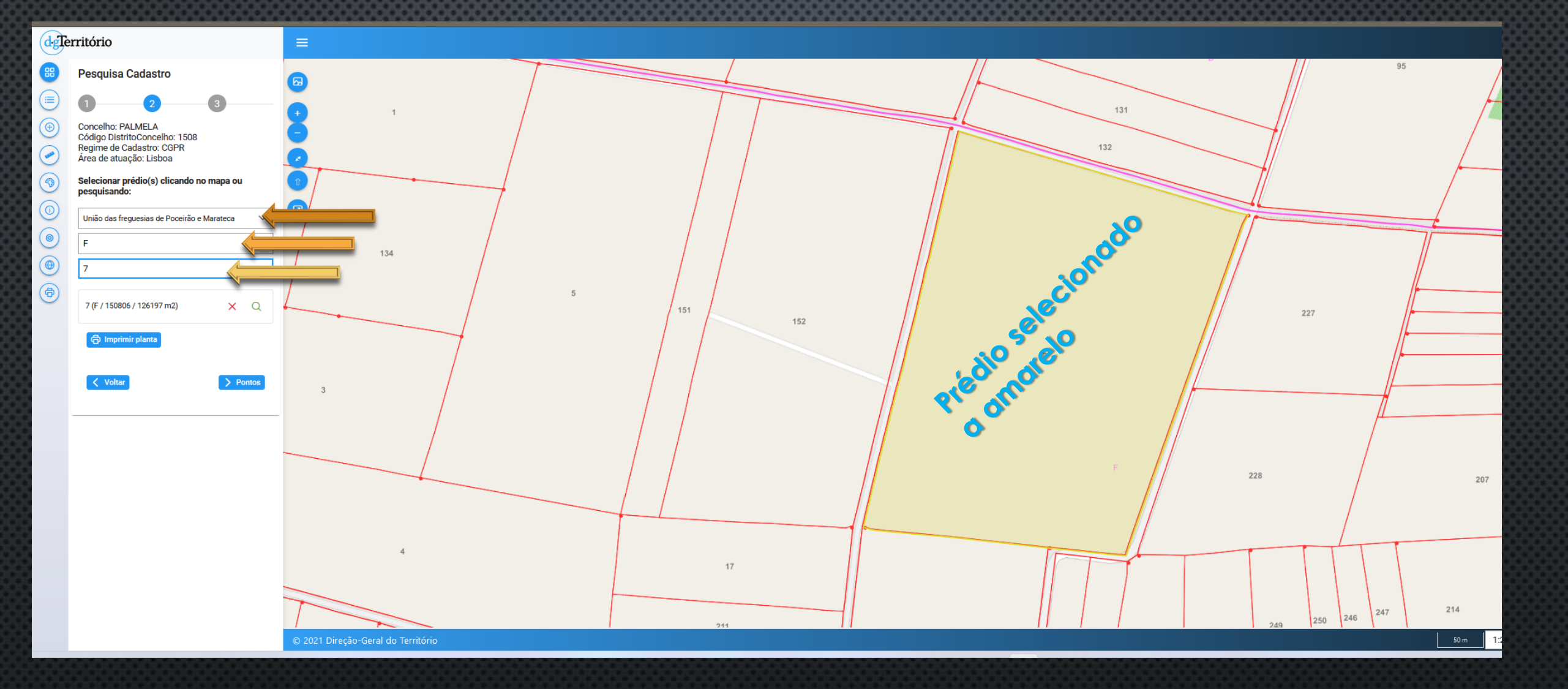

Da listagem fornecida, selecione a restante informação relativa ao prédio/propriedade em questão. A título exemplificativo selecionamos:

- Freguesia União das Freguesias de Poceirão e Marateca
- Seção F
- Prédio 7

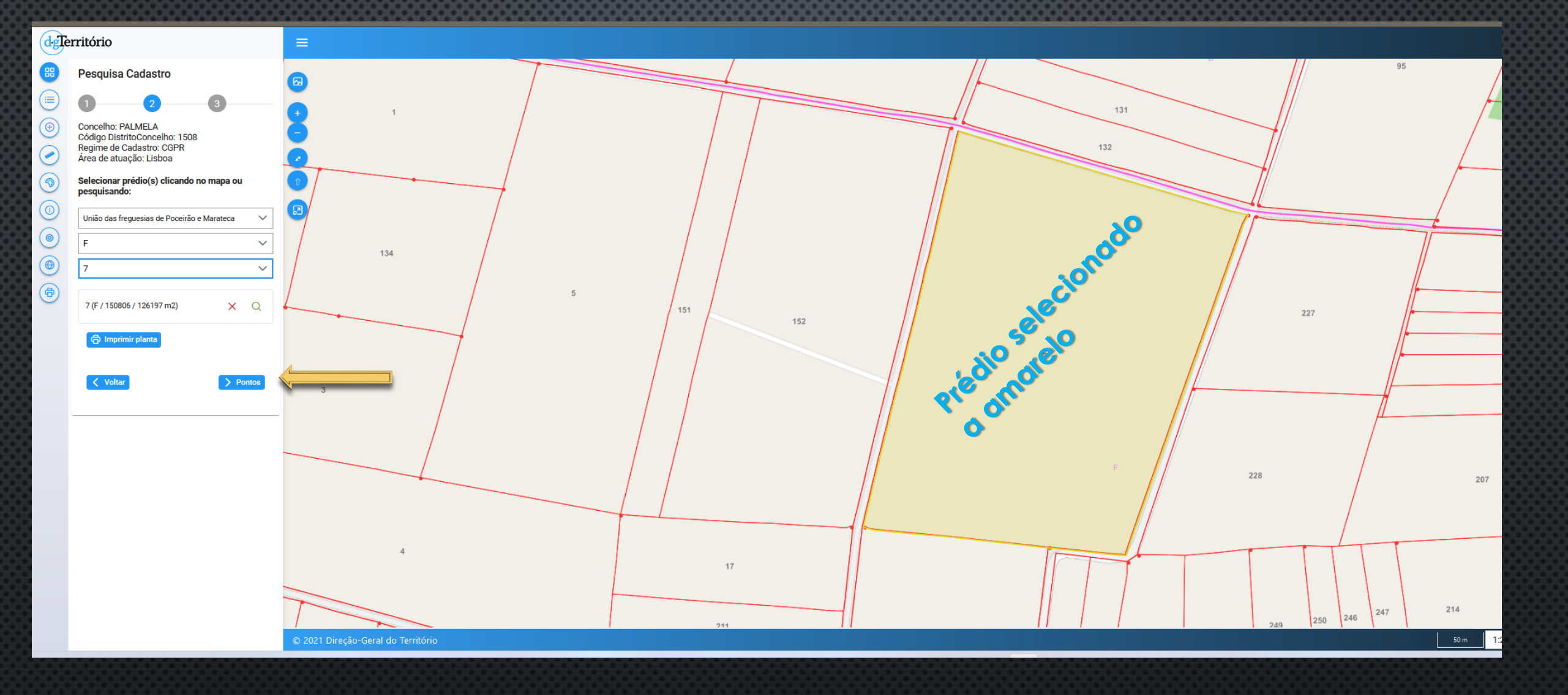

Clique de seguida em 'Pontos'

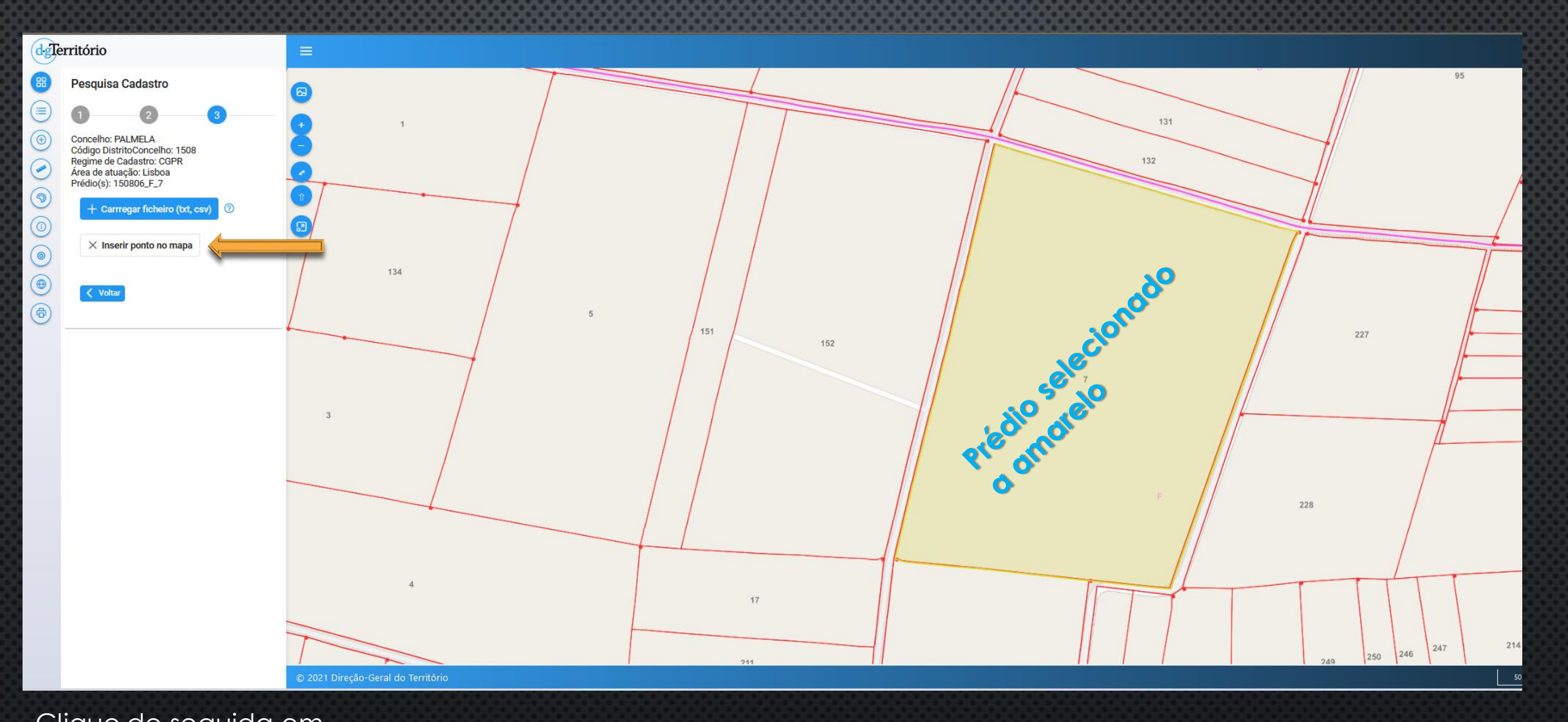

Clique de seguida em 'Inserir ponto no Mapa'

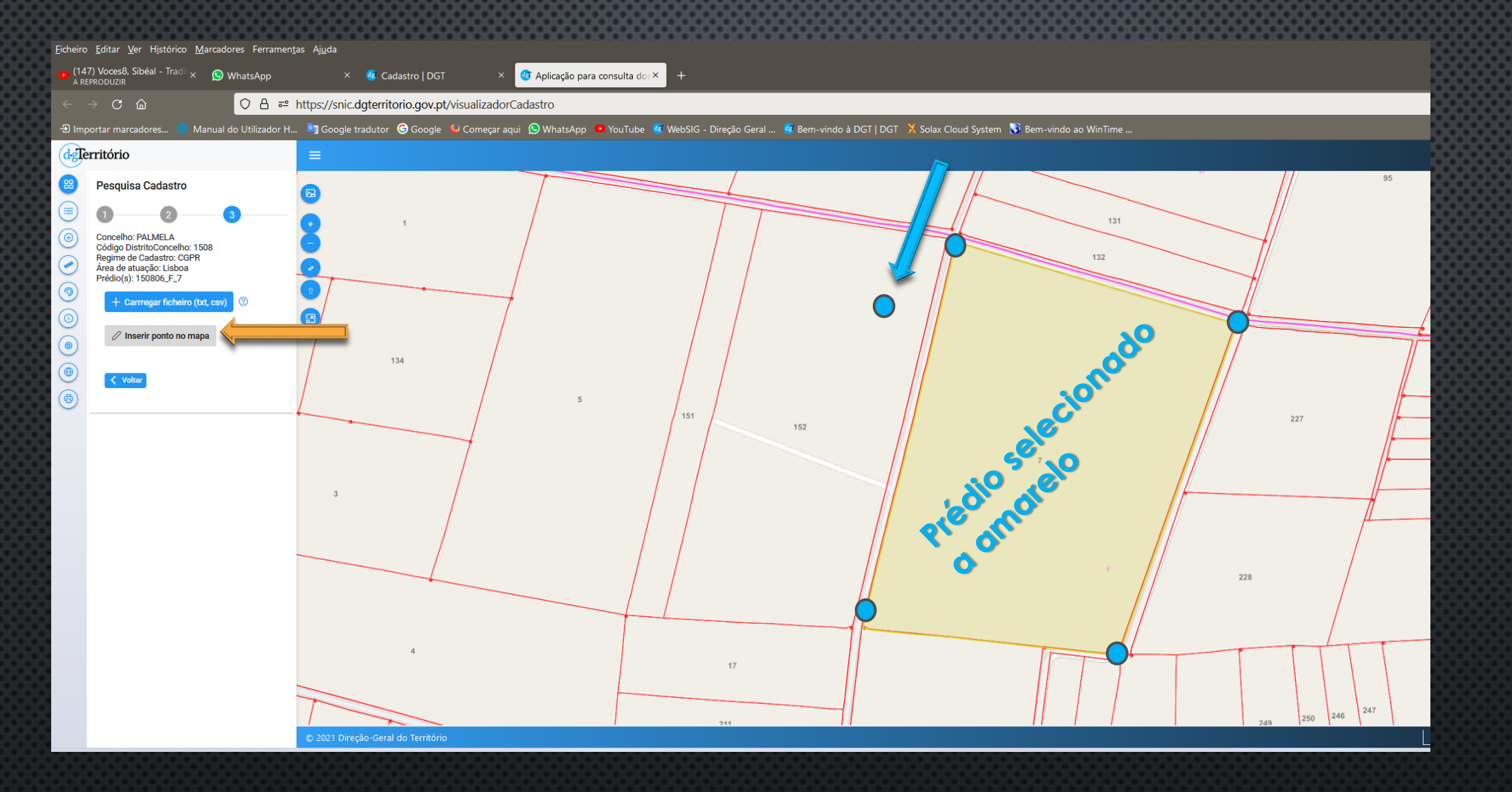

Ao clicar em 'Inserir ponto no Mapa', o cursor transforma-se num ponto azul. Deve arrastar o ponto azul para cada estrema, clicando sempre, até finalizar a marcação dos pontos que pretende, como se mostra na imagem.

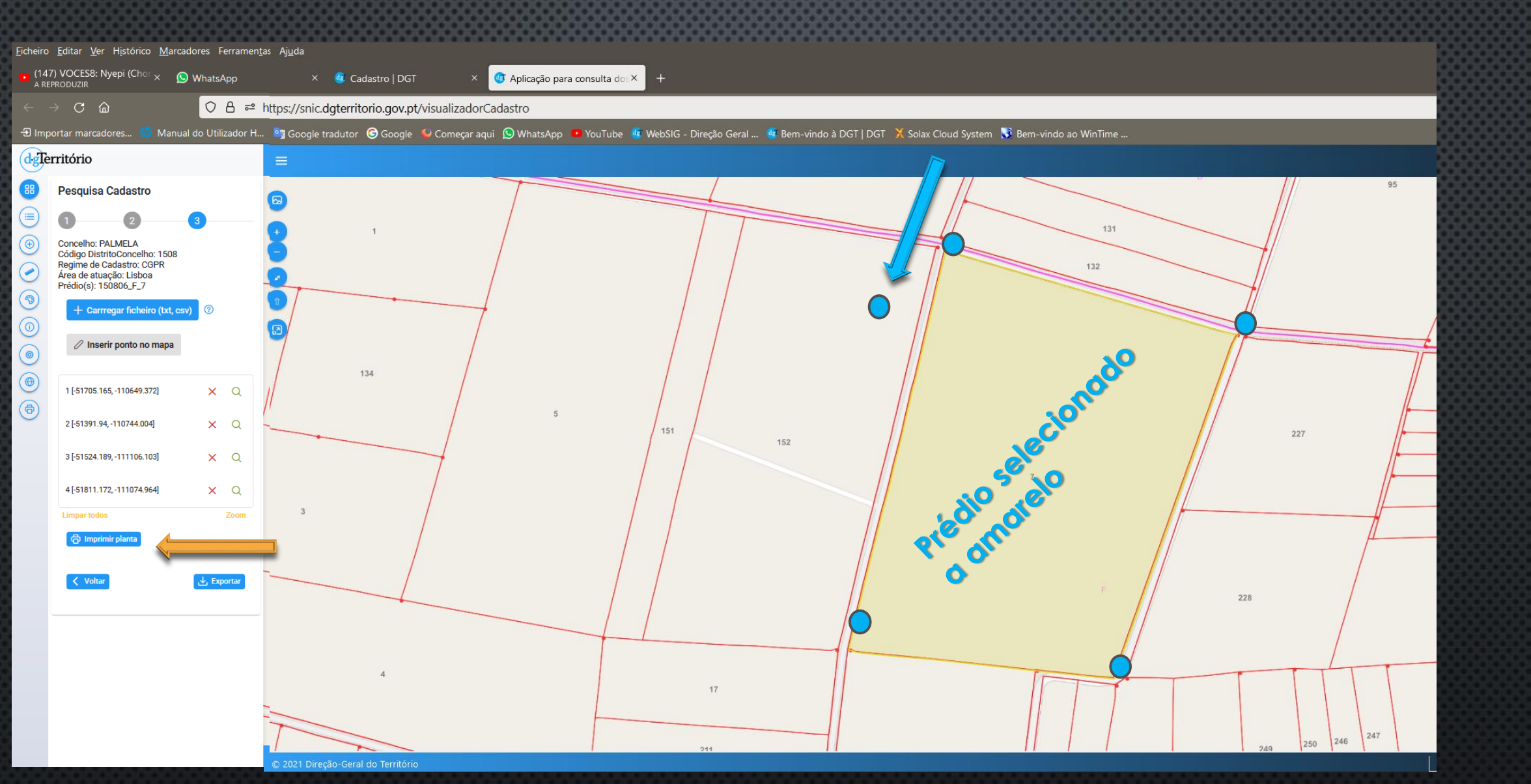

Após marcar a totalidade dos pontos, deve **imprimir a planta. Será gerado um documento pdf** e que será gravado na **área das transferências**, com a planta de localização, a qual deverá ser remetido à DGT através do Formulário de Contacto.

### 

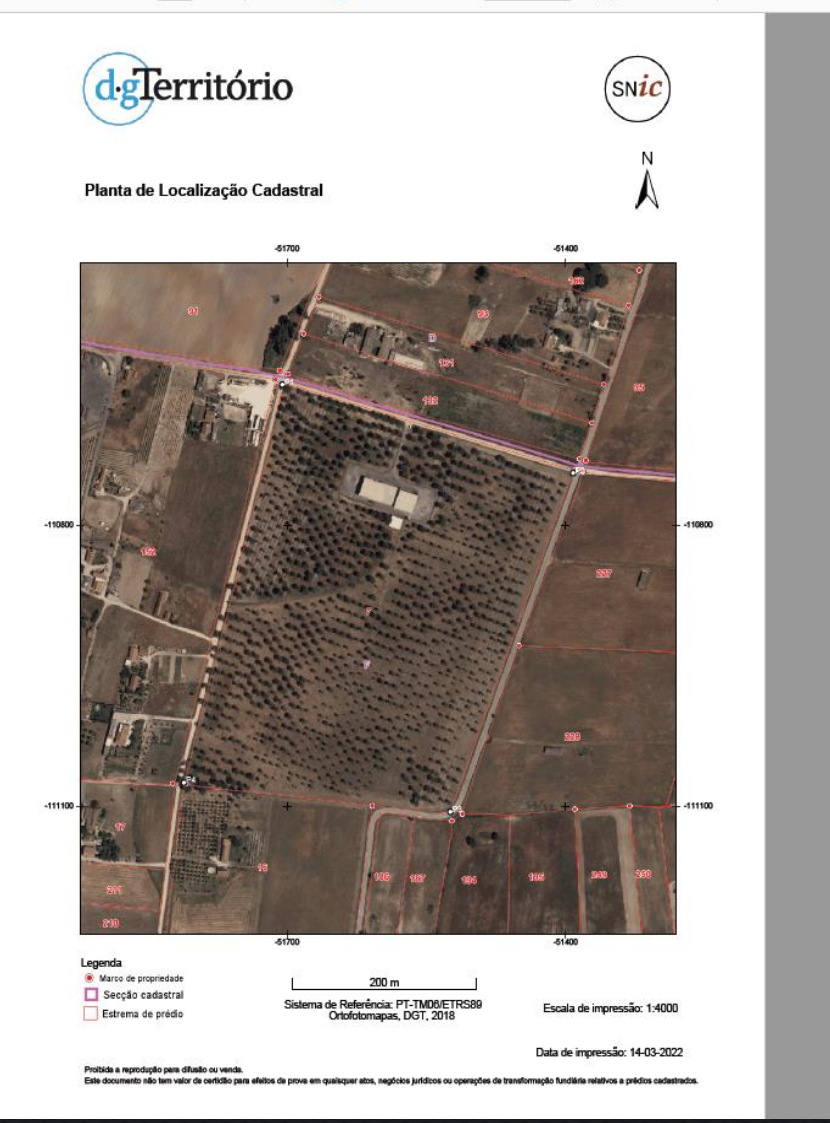

Consoante as definições de cada computador pessoal, a aplicação gera o ficheiro **Pdf** que abre de imediato, ou grava na área das transferências

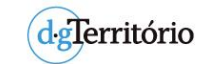

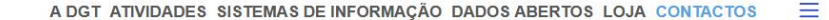

Q procurar

**Contactos** 

solicitações para múltiplos assuntos irá provocar um congestionamento e consequentemente um atraso nas respetivas respostas. Seja objetivo nas questões que nos coloca para que possamos responder em tempo útil. ESTE CONTACTO REFERE-SE A UM CONTACTO ANTERIOR?

## - Nenhum -

#### ENDEREÇO DE CORREIO ELETRÓNICO

#### Assunto

Cadastro

Atendimento geral (Encomendas e orçamentos)

#### TEMA/ASSUNTO (ATENDIMENTO)

SUBTEMA (ATENDIMENTO/CADASTRO)

Coordenadas gráficas de marcos e pontos de estrema

#### MENSAGEM

#### ANEXO 🕜

Explorar...) Nenhum ficheiro selecionado. Pode juntar vários ficheiros num ficheiro compactado (rar, zip, etc.).

#### ANEXOS ADICIONAIS

#### Explorar... Nenhuns ficheiros selecionados.

Se precisar de enviar mais ficheiros utilize este campo. Um número ilimitado de ficheiros pode ser carregado para este campo.

Limite de 10 MB.

Tipos permitidos: gif, jpg, jpeg, png, bmp, eps, tif, pict, psd, bt, rtf, html, odf, pdf, doc, docx, ppt, ppb, xls, xlsx, xml, avi, mov, mp3, mp4, ogg, wav, bz2, dmg, gz, jar, rar, sit, svo, tar. zip, kml, kmz.

#### CADASTRO:

Não se efetua atendimento telefónico relacionado com Processos de Rectamação Administrativa. Os pedidos de esclarecimento de informação ou de agendamento são feitos através do Formulário de contacto com a DGT, com o assunto Cadastro Unilize o formulário de contacto da DGT.

A DGT mais informa que toda a correspondência deve ser remetida em formato digital para o tema/assunto "Direção da DGT".

O atendimento presencial ao público só é possível, desde que

Não possa ser prestado por via eletrónica | Seja urgente | Tenha agendamento prévio

#### Atendimento ao público

Direção-Geral do Território

1099-052 Lisboa, Portugal

Fax: (+351) 21 381 96 99

Telefone: (+351) 21 381 96 00

Rua Artilharia Um. 107

Entre em contacto com a DGT pelos meios disponibilizados para o efeito através da página de contactos ou através do telefone. O atendimento público presencial será realizado apenas para situações urgentes elinadiáveis que não sejam possíveis de resolver telefonicamente, por email ou plataforma on-line.

O atendimento presencial far-se-á mediante agendamento, submetido através do Formulário de contacto, ou ainda contactar-nos através do contacto telefónico.

Horário de atendimento (dias úteis): 9h às 16h

Mais informação aqui

Autocarro (Carris)

Como chegar até nós: Para se deslocar até à DGT, poderá fazê-lo de:

Carreirs 702; 712 – com paragem na Rus Artilharia Um Carreira 711; 723; 748; 753; 783, com paragem na Rus Josquim António de Aguiar

Por metropolitano com saída na Estação "Marquês de Pombal"

## Aceda à página dos **Contactos** e preencha os dados como indicado:

Selecione o Assunto: Atendimento Geral. Seguidamente, selecione – CADASTRO Subtema – Coordenadas gráficas e pontos de estrema.

### Anexe a planta de localização e envie.

## E aguarde pelo contacto da área comercial.

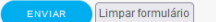

Ser-Ihe-á enviado um email de boa receção da sua solicitação.

### <u>Guarde o Nº. De contacto pois será com este número que identificamos o seu</u> <u>pedido.</u>

Não volte a submeter o mesmo pedido pelo formulário. Aguarde que a área comercial entre em contacto.

O envio de solicitações para múltiplos assuntos provocará um congestionamento e consequentemente atraso nas respetivas respostas. Seja objetivo nas questões que nos coloca para que o possamos ajudar e responder em tempo útil.

## Até um próximo tutorial!